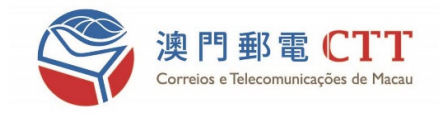

# eSignTrust 加密/解密小工具 入門指南

# (Quick Start Manual)

日期: 2025/03/03

版本: 1.7

本文件之版權乃屬於澳門特別行政區郵電局電子認證服務,任何未經本機構同意對本文或本文內容之複製、儲存、傳送 及其他未提及的侵權行為,將視為對本文件版權的侵犯,本機構保留對此等行為採取法律追究的權利。本文件內容的擁 有權乃屬於澳門特別行政區郵電局電子認證服務,其內容為機密並只向文件接收者透露。

# 目錄

| 1. | 簡   | 節介…              |                      |
|----|-----|------------------|----------------------|
|    | 1.1 | f                | 簡介3                  |
| 2. | 系   | 統要               | 要求                   |
| 3. | 安   | <del>Z</del> 裝 E | ESIGNTRUST 加密/解密小工具4 |
| 4. | 命   | 命令行              | 行版本介紹                |
|    | 4.1 | ł                | 指令用法7                |
|    | 4.2 | ł                | 指令範例7                |
|    | 4.  | .2.1             | 加密7                  |
|    | 4.  | .2.2             | 解密8                  |
| 5. | G   | SUI 版            | 反本介紹9                |
|    | 5.1 | t                | 加密文件9                |
|    | 5.2 | <u>ا</u>         | 解密已加密的文件10           |
| 6. | 匯   | 重出 E             | ESIGNTRUST 證書操作步驟12  |
| 7. | 注   | E意事              | 事項 (限命令行版本)15        |
| 8. | 常   | 常見的              | 的錯誤提示 (限命令行版本)       |
|    | 8.1 | t                | 加密16                 |
|    | 8.2 | 角                | 解密16                 |

# 1. 簡介

#### 1.1 簡介

本工具為使用 eSignTrust 電子證書進行加密/解密檔案的小工具,包括有命令行版本及圖形用户介面(GUI)版本。

# 2. 系統要求

作業系統為 Windows 10 或 11,並且需安裝 Microsoft .net framework 3.5 版本或以上

## 3. 安裝 eSignTrust 加密/解密小工具

1. 打開 eSignTrust 加密/解密小工具安裝文件;

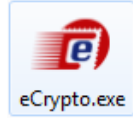

2. 選擇安裝過程的語言;

| 選擇安裝 | 語系            | × |
|------|---------------|---|
| ē    | 選擇安裝期間要使用的語系: |   |
|      | 繁體中文          | ~ |
|      | 2 確定 取》       | 肖 |

(1). 選擇語言;

(2). 點擊"確定"按鈕。

3. 閱讀並接受合約條款;

| ⑦ 安裝程式 - eCrypto                                                                                                    | _   |         | ×  |
|----------------------------------------------------------------------------------------------------|-----|---------|----|
| 授權合約<br>請在繼續之前閱讀以下重要資訊。                                                                                                    |     |         | J. |
| 請閱讀以下授權合約。在繼續安裝之前,你必須接受此合約的條款。                                                                                                    |     |         |    |
| 在使用郵電局《eSignTrust 加密/解密小工具》(下稱eCrypto)前,務請<br>條款〔下稱"協議"〕之條款及細則。當閣下在安裝及使用eCrypto時<br>下同意接受本協議之條款及細則,並受該等條款及細則的約束。<br>1.標的<br>1.1 eCrypto由郵電局免費提供,容許閣下使用有效的eSignTrust加密證<br>作加密、解密文件的用途。<br>1.2 完裝及使用oCounton表示完全接受及同意接送之條款及細則。 | /// | 用 ^ 、 閣 |    |
| 1 ●我接受合約(A)<br>①我不接受合約(D)                                                                                                    | >   | ~<br>取消 | Ĵ  |

- (1). 選擇 "我接受合約";
- (2). 點擊 "下一步" 按鈕。

4. 選擇 "建立桌面圖示";

| ⑦ 安裝程式 - eCrypto     ◎                                   | _    |   | × |
|----------------------------------------------------------|------|---|---|
| <b>選擇附加工作</b><br>要執行哪些附加工作?                              |      |   |   |
| 請選擇在安裝 eCrypto 期間安裝程式要執行的附加工作,然後點選「 附加圖示:  1 ☑ 建立桌面圖示(D) | 下一步」 | • |   |
|                                                          |      |   |   |
| <上一步(B) 下一步(                                             | < (N | 取 | 消 |

- (1). 勾擇 "建立桌面圖示" ;
- (2). 點擊 "下一步" 按鈕。
- 5. 點擊 "安裝",開始安裝 eSignTrust 加密/解密小工具;

| 🔊 安裝程式 - eCrypto -                                        |   | × |
|-----------------------------------------------------------|---|---|
| <b>準備安裝</b><br>安裝程式現在準備開始安裝 eCrypto。                      | c |   |
| 點選「安裝」繼續安裝,如果你想要檢視或變更設定請點選「上一步」。                          |   |   |
| 目標位置:<br>C:\Program Files\eSignTrust\Encrypt tool\eCrypto | ^ | , |
| 開始功能表群組:<br>eCrypto                                       |   |   |
| 附加工作:<br>附加圖示:<br>建立桌面圖示(D)                               |   |   |
| <                                                         | > | , |
|                                                           |   |   |
| <上一步(B) 安裝(I) 安裝(I)                                       | 取 | 消 |

6. 點擊 "完成",安裝完成。

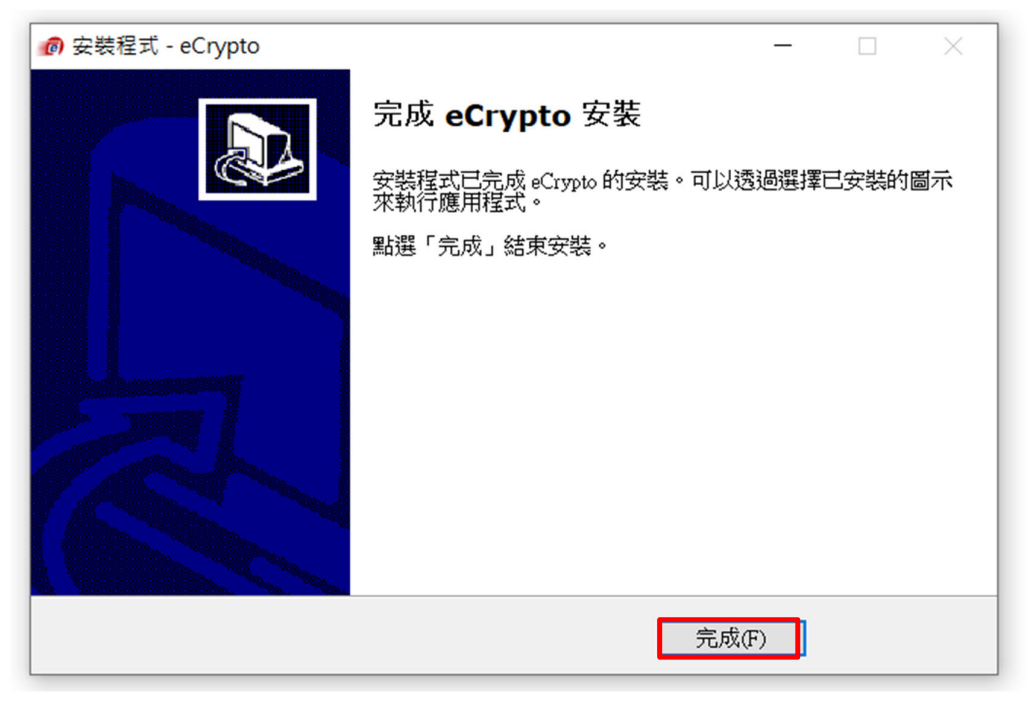

7. 如未安裝智能卡驅動程式,請安裝智能卡驅動程式。

4. 命令行版本介紹

4.1指令用法

# eCrypto.exe [-E|-D] [certfile option] [-i|-d] source [overwrite file option] [output option] [password option]

| 參數                      | 說明                                                                                                    |
|-------------------------|----------------------------------------------------------------------------------------------------|
| -Е                      | 加密模式                                                                                                    |
| -D                      | 解密模式                                                                                                    |
| [certfile option]       | 在加密模式下,必需指定加密所使用的 eSignTrust 電子證書                                                                                             |
|                         | 在解密模式下,可選擇是否指定解密所使用的 eSignTrust 電子證書                                                                                          |
| -c certfile             |                                                                                                    |
| -i                      | 加密/解密模式下指定加密/解密單一檔案的參數                                                                                                    |
| -d                      | 加密/解密模式下指定加密/解密一個資料夾的參數(程式進行加密時,<br>只對該資料夾內副檔名非為.e7e的所有檔案(不包括子資料夾內的檔<br>案)進行加密;而解密時,只對該資料夾內副檔名為.e7e的所有檔案<br>(不包括子資料夾內的檔案)進行解密 |
| source                  | 指定所讀取的單一檔案/資料夾的路徑                                                                                                    |
| [overwrite file option] | 加密/解密模式下,指定是否要覆蓋輸出檔案                                                                                                    |
| -f                      | 若指令含有"-f"字串,即表示允許覆蓋檔案;否則不允許覆蓋輸出檔案                                                                                             |
| [output option]         | 只適用於加密/解密單一檔案的選項,指定加密/解密檔案的輸出路徑                                                                                               |
| -o output               |                                                                                                    |
| [password option]       | 只適用於解密模式,指定該 eSignTrust 電子證書的密碼                                                                                               |
| -p password             |                                                                                                    |

#### 4.2指令範例

#### 4.2.1 加密

1) 單一檔案

eCrypto.exe -E -c "c:\cert\eSignTrust.cer" -i "c:\test\test.txt" 指定 eSignTrust.cer 電子證書,並對 test.txt 進行加密,加密後的檔案 會自動放在同一資料夾內,而檔案名稱會根據原檔案名稱後加上 "\_encrypted"的字串,而副檔名會改為.e7e。上述範例執行後,所生 成加密的檔案會存放於"c:\test\test\_encrypted.txt.e7e"。

#### 2) 單一檔案及指定輸出檔案路徑

eCrypto.exe -E -c "c:\cert\eSignTrust.cer" -i "c:\test\test.txt" -o
"c:\test\test\_after\_encrypted.txt.e7e"
同 1)指令情况差不多,而不同的是 2)的指令多加了指定輸出檔案路 徑的參數。 eSignTrust 加密/解密小工具--入門指南(Quick Start Manual)

3) 資料夾

eCrypto.exe -E -c "c:\cert\eSignTrust.cer" -d "c:\test"

指定 eSignTrust.cer 電子證書,並對資料夾" c:\test "內副檔案非為.e7e 的所有檔案進行加密,加密後的檔案會自動存放於原路徑下的 output 資料夾,而所有加密後的檔案名稱後會加上"\_encrypted"的 字串,副檔名並會改為.e7e。上述範例執行後,加密的檔案會存放於"c:\test\output"裡。

#### 4.2.2 解密

- 1) 單一檔案
  - 沒有指定證書

eCrypto.exe -D -i "c:\test\test\_encrypted.txt.e7e" -p password

指定證書

eCrypto.exe -D -c "c:\cert\eSignTrustDecrypt.pfx" -i "c:\test\test\_encrypted.txt.e7e" -p password

對 test\_encrypted.txt.e7e 進行解密,解密後的檔案會自動放在同一資 料夾內,而檔案名稱會根據原檔案名稱後加上"\_decrypted"的字串, 並移除副檔名.e7e。上述範例執行後,所生成解密的檔案會存放於 "c:\test\test\_encrypted\_decrypted.txt"。

#### 2) 單一檔案及指定輸出檔案路徑

• 沒有指定證書

 $eCrypto.exe -D -i "c:\test\test\_encrypted.txt.e7e" -o "c:\test\test\_decrypted.txt" -p password$ 

• 指定證書

eCrypto.exe -D -c "c:\cert\eSignTrustDecrypt.pfx" -i "c:\test\test\_encrypted.txt.e7e" -o "c:\test\test\_decrypted.txt" -p password

同 1)指令情況差不多,而不同的是 2)的指令多加了指定輸出檔案路徑的參數。

#### 3) 資料夾

▪ 沒有指定證書

eCrypto.exe -D -d "c:\test\encrypted" -p password

• 指定證書

eCrypto.exe -D -c "c:\cert\eSignTrustDecrypt.pfx" -d "c:\test\encrypted" -p password 對資料夾" c:\test\decrypted "內副檔案為.e7e 的所有檔案進行解密, 解密後的檔案會自動存放於原路徑下的 output 資料夾,而所有解密 後的檔案名稱後會加上"\_decrypted"的字串,並會移除副檔名.e7e。 上述範例執行後,解密的檔案會存放於"c:\test\encrypted\output"裡。

# 5. GUI 版本介紹

- 5.1 加密文件
- 1. 插入具有加密證書的智能卡;
- 2. 打開加密功能選單;

|          | 開啟(O)                 | _ |           |
|----------|-----------------------|---|-----------|
| Medica 1 | eSignTrust tools Menu | • | Encrypt 2 |
| mpk      | 共用對象(H)               | • | Decrypt   |
|          | 還原舊版(V)               |   |           |
|          | 傳送到(N)                | • |           |
|          | 剪下(T)                 |   |           |
|          | 複製(C)                 |   |           |
|          | 建立捷徑(S)               |   |           |
|          | 刪除(D)                 |   |           |
|          | 重新命名(M)               |   |           |
|          | 內容(R)                 |   |           |

(1). 在需要加密文件,點擊右鍵,點擊 "eSignTrust tools Menu";(2). 點擊 "Encrypt"。

3. 選擇證書來源;

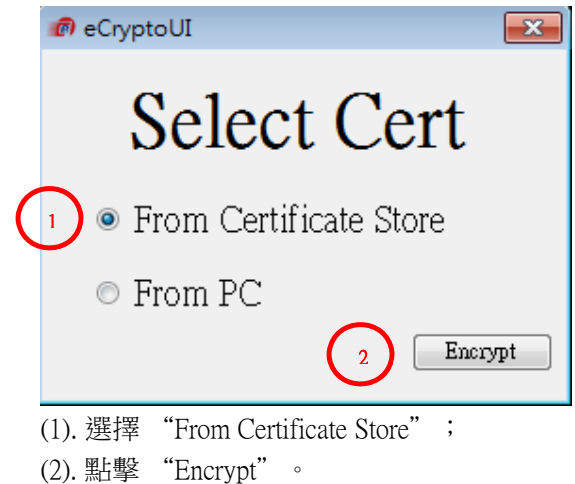

4. 選擇加密證書;

|   | Windows 安全性                                                                                                  |
|---|----------------------------------------------------------------------------------------------------|
|   | Select Certificate<br>Select a certificate from the following list to get information on that<br>certificate |
| 1 | 登録者: eSignTrust Government C<br>有效期自: 20/2/2017 到 21/2/2020<br>按一下此處,檢視憑證內容                                  |
|   | 2 確定 取満                                                                                                    |

(1). 選擇加密證書;

(2). 點擊 "確認"。

5. 產生一個後綴為 "e7e" 的加密文件,提示加密成功,點擊 "確定" 完成加密。

| eCryptoUI                | ×  |
|--------------------------|----|
| Encrypt process complete | d! |
| 確況                       | È  |

#### 5.2 解密已加密的文件

1. 插入具有對應解密證書的智能卡;

2. 打開解密功能選單;

|          | 開啟(O)                 |           |
|----------|-----------------------|-----------|
| Medica 1 | eSignTrust tools Menu | Encrypt   |
| mpk      | 共用對象(H)               | 2 Decrypt |
|          | 還原舊版(V)               |           |
|          | 傳送到(N)                | •         |
|          | 剪下(T)                 |           |
|          | 複製(C)                 |           |
|          | 建立捷徑(S)               |           |
|          | 刪除(D)                 |           |
|          | 重新命名(M)               |           |
|          | 內容(R)                 |           |

(1). 在後綴為 "e7e" 的加密文件,點擊右鍵,點擊 "eSignTrust tools Menu";
(2). 點擊 "Decrypt"。

3. 填寫智能卡密碼;

| Please input the Certificate Password | × |
|---------------------------------------|---|
|                                       |   |
| Password:                             |   |
| 2 OK Cancel                           |   |
|                                       |   |

(1). 填寫智能卡密碼;

(2). 點擊 "OK"。

4. 產生解密後的原文件,提示解密成功,點擊"確定"完成解密。

| eCryptoUI                | ×   |
|--------------------------|-----|
| Decrypt process complete | ed! |
| T                        | 定   |

Hi Isaac, v

We will always

and control yo

Tracking F

Websites use t

personalized a

Tracking pr

Allows i

Content
 persona

Sites wi

Blocks I

Blocked tra

View the sites

Exceptions

Allow all track

Always use

### 6. 匯出 eSignTrust 證書操作步驟

- 開啟 Microsoft Edge 瀏覽器 1.
- 2. 在 Menu 選項選擇 "設定" -> "私隱權、搜尋與服務"

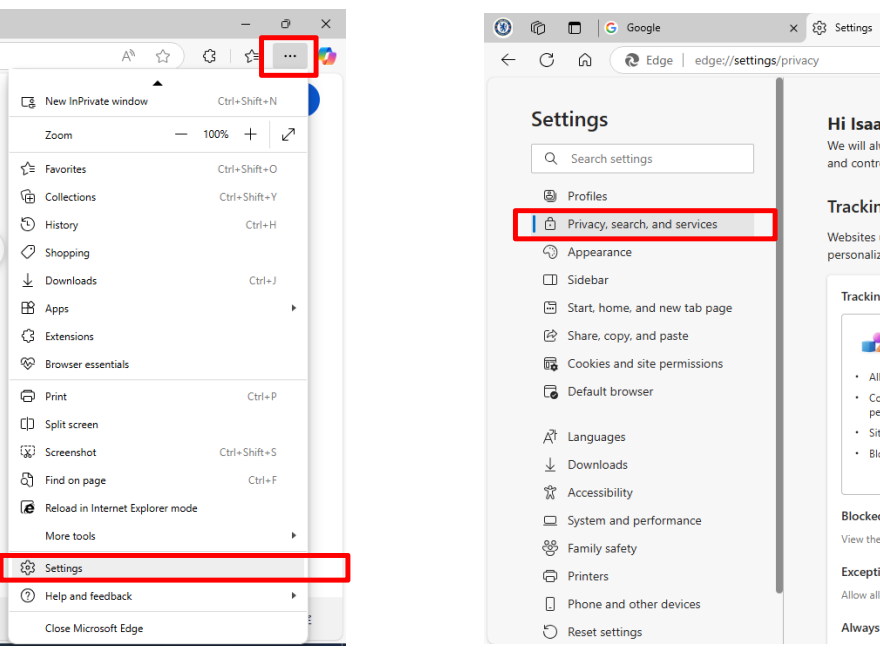

3. 在"安全性"項目內,選擇"管理證書"

| ۲            | Ô                        | New tab                       | × 🕄 Settings × +                                                                                                    |            |
|--------------|--------------------------|-------------------------------|----------------------------------------------------------------------------------------------------|------------|
| $\leftarrow$ | С                        | C Edge   edge://settings      | /privacy                                                                                                    | ☆ <b>3</b> |
|              | Set                      | tings                         | Personalization & advertising <sup>©</sup>                                                                                                    |            |
|              | ٩                        | Search settings               | Allow Microsoft to save your browsing activity including history, usage, favorites, web content, and other browsing data to personalize Microsoft Edge and Microsoft services like ads, search, shopping and news. |            |
|              | 8                        | Profiles                      | Manage this data and additional advertising settings on the Microsoft privacy dashboard                                                                                                    |            |
|              | Ô                        | Privacy, search, and services |                                                                                                    |            |
|              | 6                        | Appearance                    | Security                                                                                                    |            |
|              |                          | Sidebar                       | Manage security settings for Microsoft Edge                                                                                                    |            |
|              | Ē                        | Start, home, and new tab page |                                                                                                    | c7         |
|              | e                        | Share, copy, and paste        | Manage ertificates Manage HTTPS/SL certificates and settings                                                                                                    | 9          |
|              | <b>•</b>                 | Cookies and site permissions  | manage in in opour countace and seconds                                                                                                    |            |
|              | G                        | Default browser               | Scareware blocker Preview Allow Microsoft to use Al to detect potential tech scams. Learn more                                                                                                    |            |
|              | A¶,                      | Languages                     | Missaade Defender SmartGreen                                                                                                    |            |
|              | $\underline{\downarrow}$ | Downloads                     | Help protect me from malicious sites and downloads with Microsoft Defender SmartScreen                                                                                                    | -          |
|              | Ŷ                        | Accessibility                 |                                                                                                    |            |
|              |                          | System and performance        | Block potentially unwanted apps                                                                                                    | $\bullet$  |
|              | 썅                        | Family safety                 | Blocks downloads of low-reputation apps that might cause unexpected behaviors                                                                                                    |            |

4. 選取欲要匯出的 eSignTrust 證書,並按 Export 按鈕

| Certificates |                                                                |                  |      |  |  |  |  |  |  |
|--------------|----------------------------------------------------------------|------------------|------|--|--|--|--|--|--|
| Intended p   | tended purpose: <a>l&gt;</a>                                   |                  |      |  |  |  |  |  |  |
| Personal     | Other People Intermediate Certification Authorities Trusted Ro | ot Certification | 4    |  |  |  |  |  |  |
| Iss          | Issued By                                                      | Expiratio        | Fr   |  |  |  |  |  |  |
| К            | eSignTrust Government Certification Authority (G03)            | 1/24/2020        | Ki   |  |  |  |  |  |  |
| БК           | eSignTrust Government Qualified Certificate CA (G03)           | 1/24/2020        | Кі   |  |  |  |  |  |  |
| 🛛 🛱 т        | Thomas                                                         | 1/15/2117        | <    |  |  |  |  |  |  |
|              |                                                                |                  |      |  |  |  |  |  |  |
|              |                                                                |                  |      |  |  |  |  |  |  |
|              |                                                                |                  |      |  |  |  |  |  |  |
| •            | III                                                            |                  | •    |  |  |  |  |  |  |
|              |                                                                |                  |      |  |  |  |  |  |  |
| Import       | . Export Remove                                                | <u>A</u> dvan    | iced |  |  |  |  |  |  |

5. IE 彈出 Certificate Export Wizard 視窗,按下 Next 按鈕

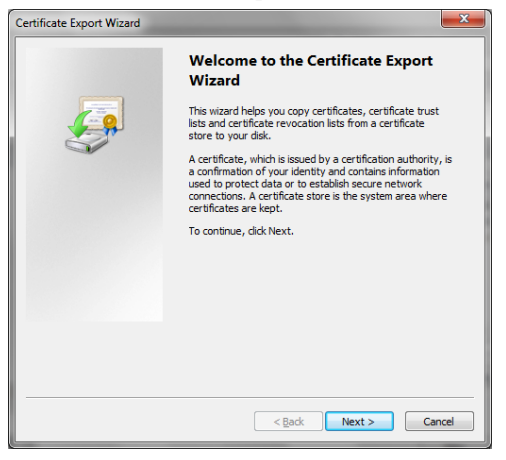

6. 按下 Next 按鈕

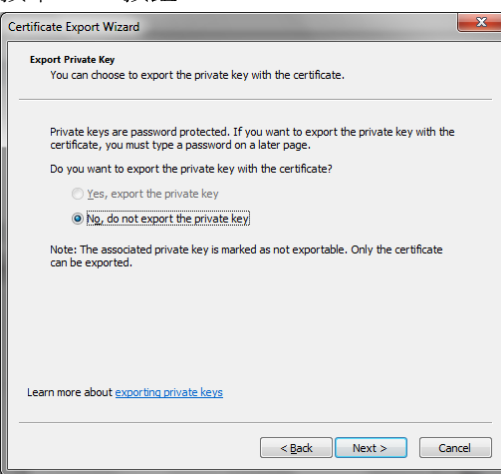

7. 可任一選擇 DER encoded binary X.509 (.CER) 或 Base-64 encoded X.509 (.CER)的選項, 然後 按下 Next 按鈕

| Certificate Export Wizard                                                                                                    |  |
|----------------------------------------------------------------------------------------------------|--|
| Export File Format Certificates can be exported in a variety of file formats.                                                                                                    |  |
| DEE encoded binary X, 509 (CEB)                                                                                                    |  |
| Base-64 encoded X.509 (.CER)                                                                                                    |  |
| Cryptographic Message Syntax Standard - PKCS #7 Certificates (.P78)     Include all certificates in the certification path if possible     Personal Information Exchange - PKCS #12 (.PFX)     Include all certificates in the certification path if possible     Delete the private key if the export is successful     Export all extended properties     Microsoft Sensilized Certificate Store (.SST) |  |
| Learn more about <u>certificate file formats</u>                                                                                                    |  |
| < Back Next > Cancel                                                                                                    |  |

8. 指定該電子證書的輸出路徑,如輸出路徑為 c:\test\test.cer

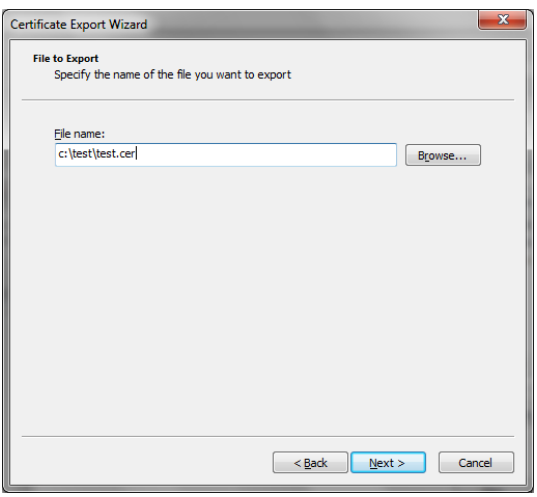

9. 按下 Finish 按鈕,完成匯出電子證書的操作

| Certificate Export Wizard                   |                                                                   | ×       |  |  |
|---------------------------------------------|-------------------------------------------------------------------|---------|--|--|
| Completing the Certificate Export<br>Wizard |                                                                   |         |  |  |
|                                             | You have successfully completed the Certificate Export<br>wizard. |         |  |  |
|                                             | You have specified the following settings:                        |         |  |  |
|                                             | File Name                                                         | c:\test |  |  |
|                                             | Export Keys                                                       | No      |  |  |
|                                             | Include all certificates in the certification path                | No      |  |  |
|                                             | File Format                                                       | Base64  |  |  |
|                                             | <                                                                 | 4       |  |  |
|                                             |                                                                   |         |  |  |
|                                             |                                                                   |         |  |  |
|                                             |                                                                   |         |  |  |
|                                             |                                                                   |         |  |  |
|                                             |                                                                   |         |  |  |
|                                             | < Back Finish                                                     | Cancel  |  |  |

第14頁,共16頁

### 7.注意事項(限命令行版本)

- 1. 加密所使用的證書只能為非過期的 eSignTrust 電子證書,其他任何電子證書均無法使用。
- 在使用本工具輸入加密/解密指令時,所指定的證書、檔案的路徑的字串前後需分別加上引 號",如路徑為 c:\test\test.txt,則輸入該路徑為"c:\test\test.txt"。
- 3. 本工具只會對非為.e7e 檔案進行加密,而解密時只對.e7e 的檔案進行解密。
- 加密/解密資料夾的功能只對該資料夾下的所有檔案進行加密/解密的程序,而該資料下其他 子資夾內的任何資料夾或檔案並不會處理。
- 5. 加密/解密資料夾的輸出路徑會自動存放於該資料夾下的 output 資料夾。
- 6. 加密指令需輸入 eSignTrust 電子證書的檔案路徑。
- 7. 解密指令需輸入被加密檔案所用到的 eSignTrust 電子證書的密碼。

### 8. 常見的錯誤提示 (限命令行版本) 8.1 加密

- Error: It is not a valid eSignTrust Certificate
   請使用非過期的 eSignTrust 電子證書。
- 2. Error: This is not a valid certificate or the certificate file does not exist 該電子證書並不是有效的電子證書檔案,或該檔案並不存在

#### 8.2 解密

- Error: Cannot load any cert! 請檢查是否有插入智能卡,及安裝智能卡及讀卡器的驅動程式。
- Error: The encrypted file is not valid!
   請檢查該檔案是否曾使用 eSignTrust 電子證書進行加密的程序。
- 3. Error: System cannot find a valid smart card, or the drivers of the smartcard and its reader are not installed

請檢查是否有插入智能卡,及安裝智能卡及讀卡器的驅動程式。

Error: Cannot access the certificate
 請檢查是否已輸入正確的智能卡密碼,並插入正確的智能卡。